PLCnext Engineer をインストールする PC を用意します。

注1: ファイアウォール設定を行える PC をご用意ください。ファイア ウォール設定によっては、PLCnext Engineer と PLCnext Control 間の 通信がブロックされる可能性があります。

注2: 次ページの推奨動作環境を満たした PC をご用意ください。推奨 動作環境を満たしていない場合、PLCnext Engineer が動作中に当然停 止したりする可能性があります。

注3: PLCnext Control 本体の FW バージョンと同じバージョンの PLCnext Engineer を使用してください。

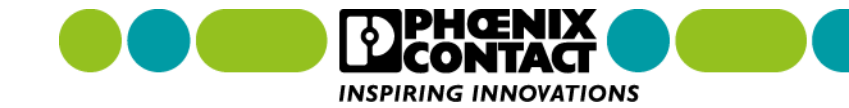

・ 推奨動作環境を以下に示します。\* PC スペック確認方法につきましては次ページ参照

√ Windows 10 (64-bit のみ対応) 搭載

✓ Intel Core i5 プロセッサ (もしくはそれ以上の性能のもの)

√ RAM 最低 8 GB 以上

√ グラフィックカード Microsoft DirectX 9 グラフィックデバイス (WDDM ドライバ付き)

✓ .Net Framework 4.6.1

√ キーボード・マウス

√ Ethernet ポート \* PLCnext Control との接続用

√ Web ブラウザ

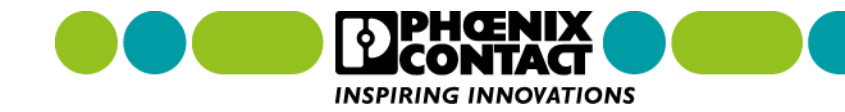

PC スペック確認方法

■ 画面左下の検索バーに「DXDiag」と入力し、DXDiag を起動します。

| 🕂 🔎 DXDiag                      |          |
|---------------------------------|----------|
| すべて アプリ ドキュメント ウェブ その他 🔻        | <u>ج</u> |
| 最も一致する検索結果                      |          |
| <b>DXDiag</b><br>コマンドの実行        | <b>(</b> |
| 仕事および Web を検索                   | DXDiag   |
| ✓ dxdiag - 仕事および Web の検索結果を表示 > | コマンドの実行  |

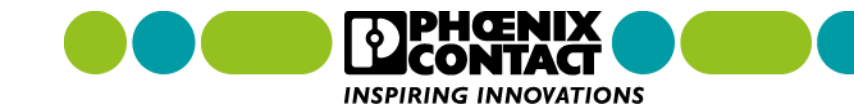

■ DXDiag 起動後、以下の画面が表示されPC スペックが表示されます。

| 😵 DirectX 診断ツール                                                        | — | $\times$ |
|------------------------------------------------------------------------|---|----------|
| システム ディスプレイ サウンド 入力                                                    |   |          |
| このツールを使用すると、インストールされている DirectX コンポーネントやドライバーの詳細情報を入手することができます。        |   |          |
| どの分野が問題を起こしているか分かっている場合は、適当なタブをクリックしてください。それ以外の場合は、[次ページ] をクリックしてください。 |   |          |
|                                                                        |   |          |
| システム情報                                                                 |   |          |
| 現在の日時: 2020年12月27日, 10:02:24                                           |   |          |
| コンピューター名:                                                              |   |          |
| オペレーティング システム: Windows 10 Pro 64 ビット (10.0, ビルド 18363)                 |   |          |
| 言語:日本語(地域設定:日本語)                                                       |   |          |
| システム製造元: LENOVO                                                        |   |          |
| システム モデル: 20KH004HJP                                                   |   |          |
| BIOS: N23ET59W (1.34)                                                  |   |          |
| プロセッサ: Intel(R) Core(TM) i7-8550U CPU @ 1.80GHz (8 CPUs), ~2.0GHz      |   |          |
| メモリ: 8192MB RAM                                                        |   |          |
| ページ ファイル: 6519MB 使用中 9206MB 使用可能                                       |   |          |
| DirectX バージョン : DirectX 12                                             |   |          |
|                                                                        |   |          |

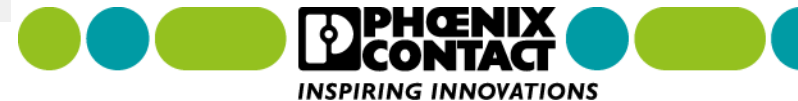

グラフィックカードのドライバを確認するには、「ディスプレイ」タブを選択します。

😣 DirectX 診断ツール  $\times$ システム ディスプレイ サウンド 入力 デバイス ドライバー  $\mathbf{A}$ 名前: Intel(R) UHD Graphics 620 メインドライバー: igdumdim64.dll,igd10iumd64.dll,igd10 製造元: Intel Corporation バージョン: 25.20.100.6472 チップの種類: Intel(R) UHD Graphics Family 日付: 12/10/2018 09:00:00 DAC の種類: Internal WHQL ロゴ付き: はい デバイスの種類: フル ディスプレイ デバイス Direct3D DDI: 12 Xモリ合計: 4150 MB 機能レベル: 12\_1,12\_0,11\_1,11\_0,10\_1,10\_0,9\_3,9\_2 ドライバー モデル: WDDM 2.5 表示メモリ (VRAM): 128 MB  $\mathbf{v}$ > >

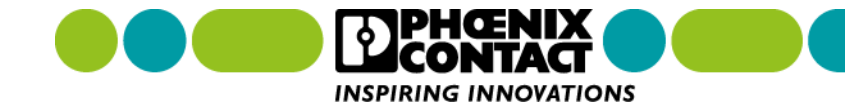

### 1. インストールファイルをダウンロードするため <u>https://www.phoenixcontact.com</u> ヘアクセスします。

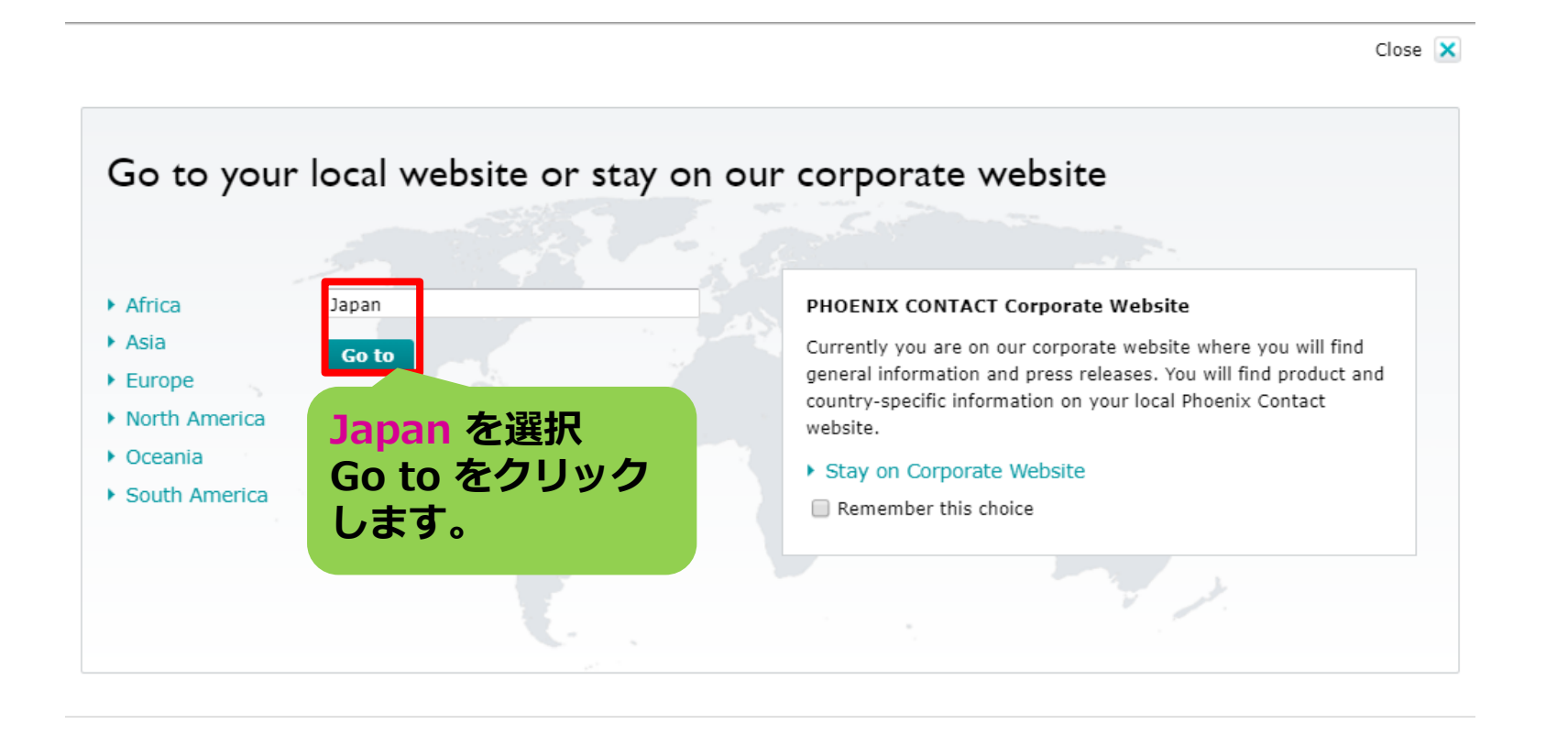

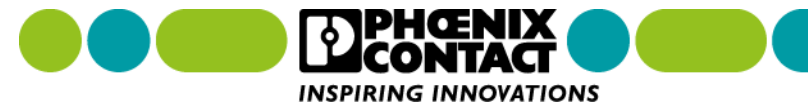

2. PLCnext Engineer の製品ページへ移動します。

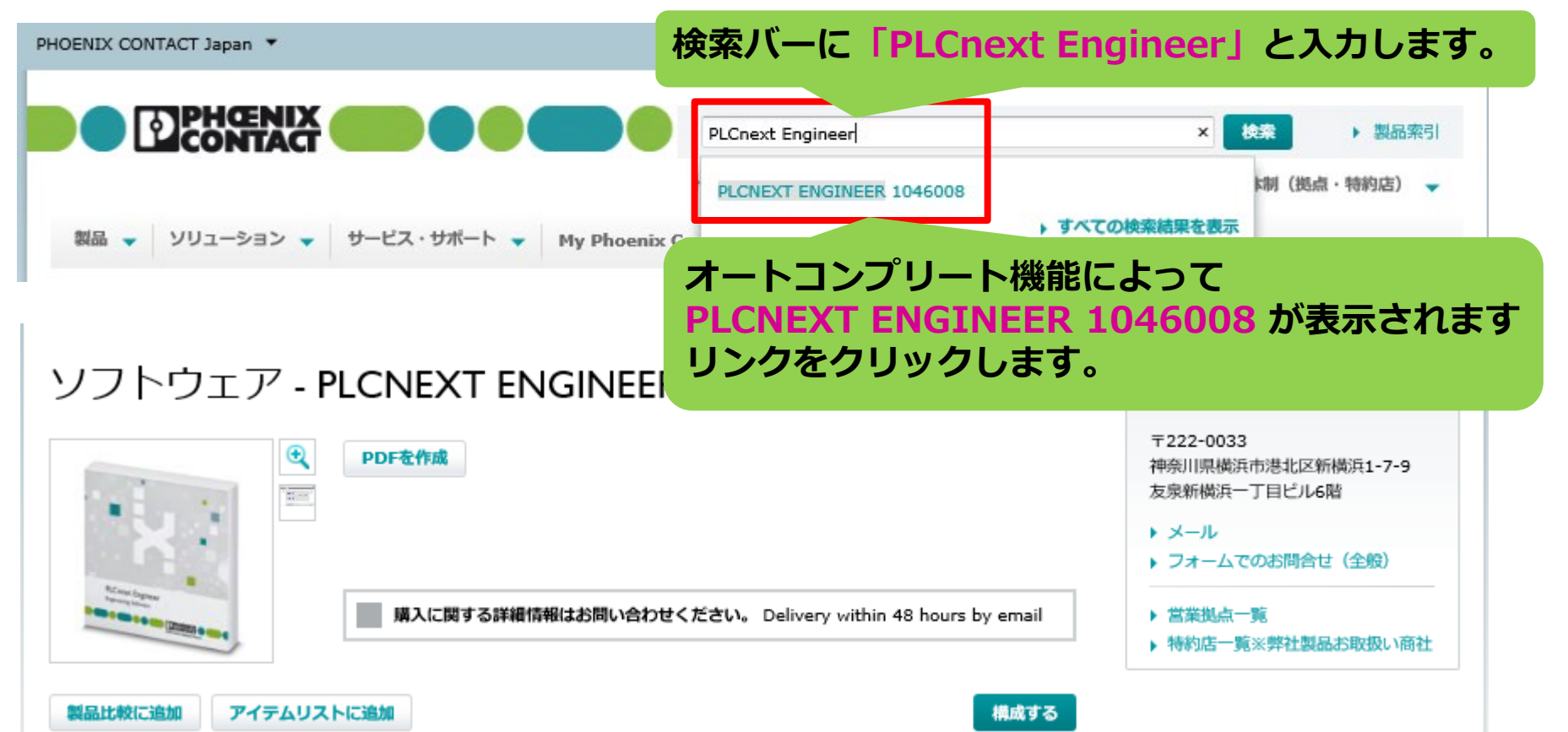

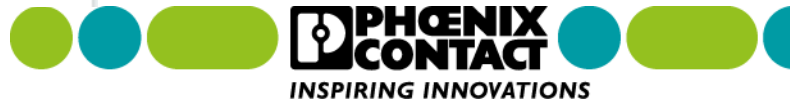

### 3. ダウンロードタブをクリックし、ダウンロード画面へ移動します。

| PHOENIX CONTACT Japan 🔻                                          | ログイン/登録 🏾 🏹 ウィッシュリスト 🔻                                                                                                    |
|------------------------------------------------------------------|----------------------------------------------------------------------------------------------------|
| ・・・・・・・・・・・・・・・・・・・・・・・・・・・・・                                    | 検索 製品索引   国内サポート体制(拠点・特約店)                                                                                                    |
| 製品 🗸 ソリューション 🖌 サービス・サポート 🖌 My Phoenix Contact 🗸                  |                                                                                                    |
| Home > 製品 ▼ > ソフトウェア ▼ > PLCプログラミング ▼ > 製品リスト:PLCプログラミング > ソフトウェ | ア - PLCNEXT ENGINEER - 1046008                                                                                                    |
| ソフトウェア - PLCNEXT ENGINEER - 1046008                              | フエニックス・コンタクト株式会社<br>〒222-0033<br>神奈川県横浜市港北区新横浜1-7-9<br>友泉新横浜一丁目ビル6階<br>・ メール<br>・ フォームでのお問合せ(全般)<br>・ 営業拠点一覧<br>・ 特約店一覧※弊社製品お取扱い商社 |
| 製品比較に追加 アイテムリストに追加 "ダウンロード"タブをクリックしま                             | す。                                                                                                    |
| 概要 技術データ アクセサリ ダウンロード                                            |                                                                                                    |

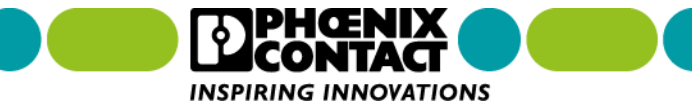

4. 最新版の PLCnext Engineer をダウンロードします。

| 画面トへ進み、項目「ソ                                                                                                    | ノトリエア」まで進みる     | <b>59</b> °                        |              |
|----------------------------------------------------------------------------------------------------|-----------------|------------------------------------|--------------|
| 概要                                                                                                    | 言語 リビンヨン        |                                    |              |
| [exe, 467 MB] ソフトウェア                                                                                                    | 海外 2020.0.1 LTS |                                    |              |
| PLCnext Engineer 2020.0 LTS Hotfix 1 : PLCnext Engineerla, PLCne                                                                                                    | t Loo Loo An    |                                    |              |
| Control SU- Control Sub- Control Sub- Control SU- Control SU- Cont | DS8CD6F9e13     | 0/5cbebe3b5f4c529f269fcc31c2696ec8 |              |
| <sup>です・オート</sup> PLCnext Engineer … の                                                                                                    | /フトウェア 🎬        |                                    | 閉じる 🗙        |
| 網羅していま                                                                                                    | P               |                                    |              |
| <b>~</b> をクリックします。                                                                                                    | -アク             |                                    |              |
| SHA256 Che                                                                                                    | 2ンス ダウンロ        | コードの規定に同意して次に進みます                  |              |
| 0f656daa0a19023070db58cb6f9e13b75cbebe3b5f4c529f269fcc31c                                                                                                    | 96ec8           |                                    |              |
| PLCnext Engineer Setup 2020.0.1 LTS (64bit).exe                                                                                                    |                 | 意します 取引き条件                         |              |
|                                                                                                    |                 | 意します Software License Terms        |              |
|                                                                                                    | 海外 1.2 12       |                                    |              |
| フエニックス・コンダクトアクティペーションワイサートは、チグットIDa                                                                                                    |                 |                                    | 取得し、ダウンロード   |
| 人したソフトワエアライセンスのアクティベーションに使用します。                                                                                                    | 内谷を唯認し、         | <b>问恴しま9」に</b>                     |              |
|                                                                                                    | エーックをしわま        | <b>a</b>                           |              |
| SHA256 Checksum:                                                                                                    | テエックを入れる        | <b>y</b> o                         |              |
|                                                                                                    | 248654          |                                    | ダウンロード をクリック |
| 1daee4rb42re1c5rdc9d026/1br4191/3/61r611r960e960029512065                                                                                                    | 200604          |                                    |              |
| Phoenix Contact Activation Wizard Setup 1.2.19.0.zip                                                                                                    | 200604          |                                    |              |

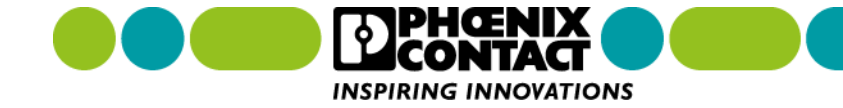

5. ダウンロードしたインストーラを実行し、PLCnext Engineer のインストールを起動します。

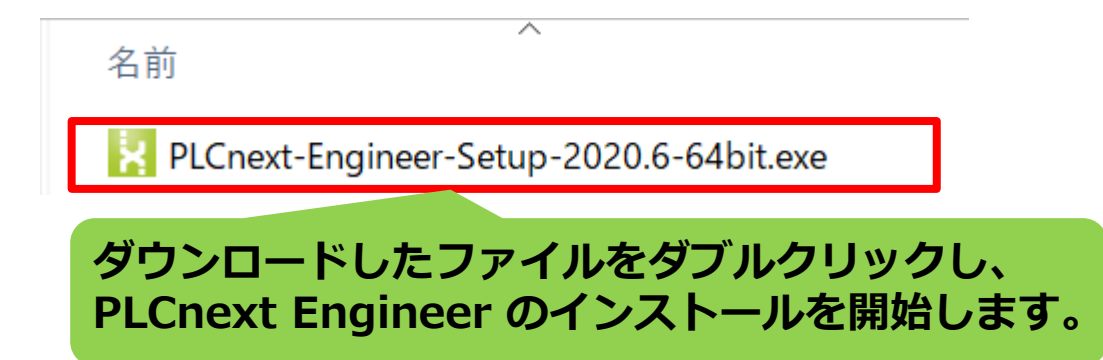

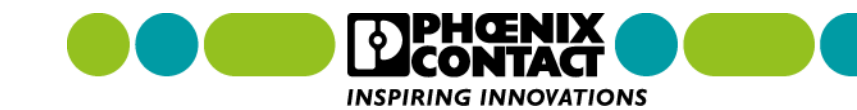

6. 言語選択画面が表示されます。ここでは「英語」を選択し、「OK」をクリックします。

| PHOENIX CONTACT          | - PLCNEXT | ENGINEER 202 | 20.6-SETUP x |
|--------------------------|-----------|--------------|--------------|
| Please select your langu | lage:     |              |              |
| 英語                       |           |              | ~            |
| 火箭                       |           |              | Ť            |
|                          |           |              |              |
|                          |           | OK           | Cancel       |

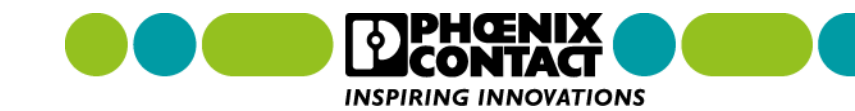

х

### 7. 「Next」をクリックします。

#### PHOENIX CONTACT - PLCNEXT ENGINEER 2020.6-SETUP

PLCnext Engineer 2020.6

#### Welcome to the PLCnext Engineer 2020.6 Setup Wizard

The Setup Wizard will install PLCnext Engineer 2020.6 on your computer. Click Next to continue or Cancel to exit the Setup Wizard.

| Next | Cancel |
|------|--------|

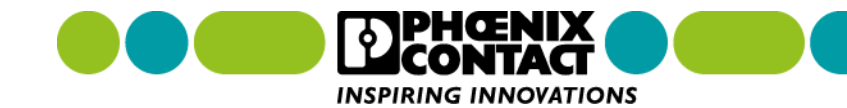

### 8. ソフトウェアライセンス内容を確認し、チェックボックスにチェックを入れた後、 「Next」ボタンをクリックします。

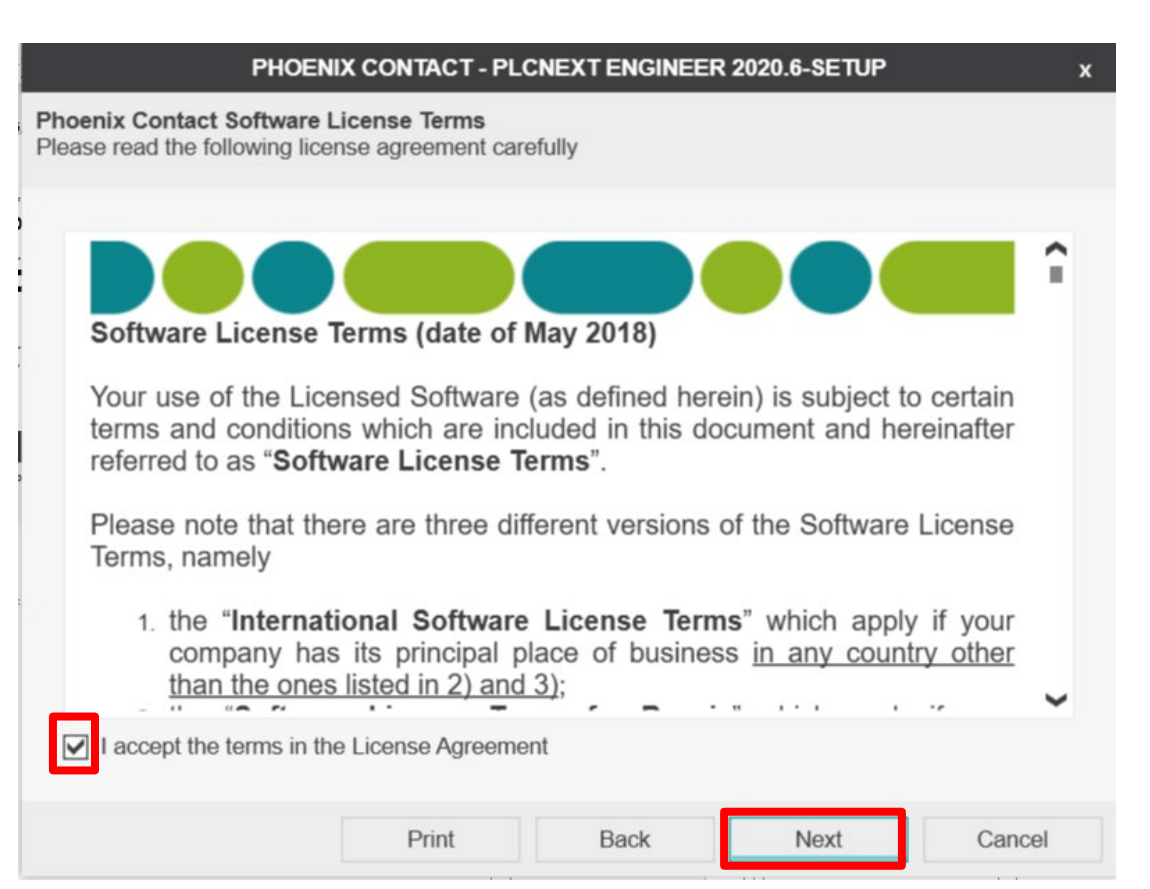

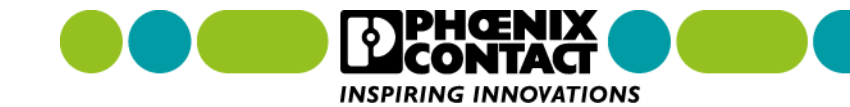

9. Npcap バージョンの確認画面が表示されます。Npcap がインストールされていない場合、Options 下の チェックボックスにチェックを入れて、「Next」をクリックします。

|                                | PHOENIX CONTACT - PL   | CNEXT ENGINEER | 2020.6-SETUP          | x      |
|--------------------------------|------------------------|----------------|-----------------------|--------|
| <b>pcap</b><br>LCnext Engineer | 2020.6 requires Npcap. |                |                       |        |
| Currently insta                | lled Npcap version     |                |                       |        |
| 5.0.995.510                    |                        |                |                       |        |
| Options                        |                        |                |                       |        |
| Install Npcap                  | 5.0.995.510            |                |                       |        |
| PLCnext Engine                 |                        |                | on of Npcap. No actio |        |
|                                |                        |                |                       |        |
|                                |                        |                |                       |        |
|                                |                        |                |                       |        |
|                                |                        |                |                       |        |
|                                |                        | Back           | Next                  | Cancel |

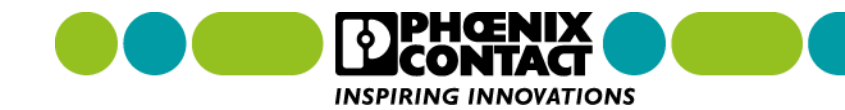

# インストール先のフォルダを指定します。デフォルトのフォルダのまま「Next」ボタンをクリックします。デフォルトのフォルダで、不都合がある場合、「Change…」ボタンをクリックして、フォルダを変更します。

х

PHOENIX CONTACT - PLCNEXT ENGINEER 2020.6-SETUP

**Destination Folder** 

Click Next to install the default folder or click Change to choose another.

Install PLCnext Engineer 2020.6 to:

C:\Program Files\PHOENIX CONTACT\PLCnext Engineer 2020.6

Change ...

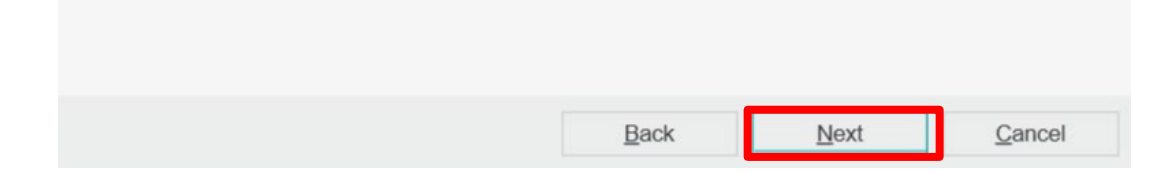

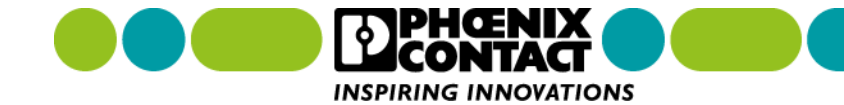

### 11. 「Install」ボタンをクリックし、インストールを開始します。

х

#### PHOENIX CONTACT - PLCNEXT ENGINEER 2020.6-SETUP

Ready to install PLCnext Engineer 2020.6

Click Install to begin the installation. Click Back to review or change any of your installation settings. Click Cancel to exit the wizard.

| Back | 🌍 Install | Cancel |
|------|-----------|--------|

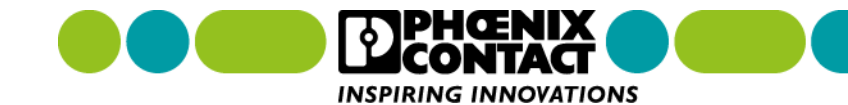

### 12.インストール状況を示す画面が表示されるので、完了するまで待ちます。

| PHOENIX CONTACT - PLCNEXT ENGINEE                               | R 2020.6-SETUP | x |
|-----------------------------------------------------------------|----------------|---|
| stalling PLCnext Engineer 2020.6                                |                |   |
|                                                                 |                |   |
| Please wait while the Setue Wizerd installs PL Coast Engineer 2 | 020.6          |   |
| Please wait while the Setup Wizard Installs PLChext Engineer 20 | 020.0.         |   |
| Installing package PLCnext Engineer 2020.6:                     |                |   |
|                                                                 |                |   |
| Overall progress:                                               |                |   |
|                                                                 |                |   |
|                                                                 |                |   |
|                                                                 |                |   |
|                                                                 |                |   |
|                                                                 |                |   |
|                                                                 |                |   |
|                                                                 |                |   |
|                                                                 |                |   |
|                                                                 |                |   |
|                                                                 |                |   |
|                                                                 | Novt           |   |

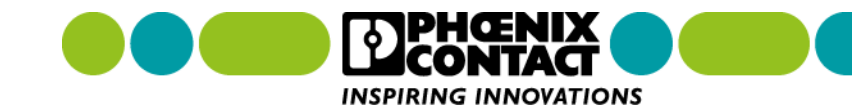

### 13.以下のような完了画面が表示されたら、「Finish」ボタンをクリックし、完了です。

| PHOENIX CONTACT - PLCNEXT ENGINEER 2020.6-SETUP x                                                       |
|----------------------------------------------------------------------------------------------------|
| PLCnext Engineer 2020.6                                                                                 |
| Completed the PLCnext Engineer 2020.6 Setup Wizard<br>Click the Finish button to exit the Setup Wizard. |
| Finish Cancel                                                                                           |

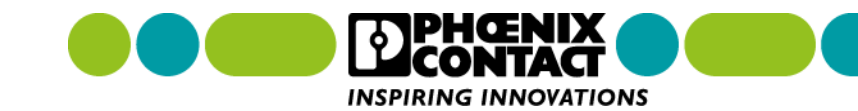